## Austausch der VR-NetWorldCard in der VR-NetWorld Software

Um einen Wechsel der VR-NetWorldCard durchzuführen, folgen Sie bitte dieser Anleitung.

## 1. Aufruf der Umstellung

Um das Sicherheitsmedium zu tauschen, wechseln Sie im linken Navigationsbaum in die Ansicht **Bankverbindungen**.

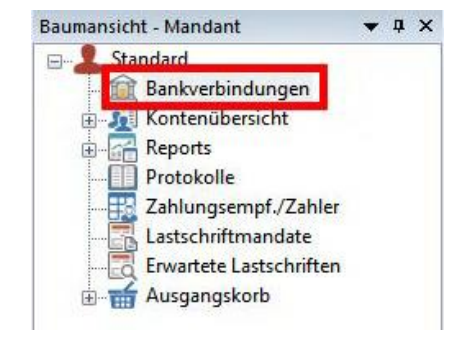

> Klicken Sie unsere Bank rechts an und wählen Sie "Sicherheitsmedium wechseln".

| ntenübersicht | Übersicht Bankverbindungen 🗙 |                                                                                        |                            |
|---------------|------------------------------|----------------------------------------------------------------------------------------|----------------------------|
| Quelle        | Bezeichnung                  | BLZ                                                                                    | Kreditinstitut             |
| 100<br>Sugar  | RB Augsburger Land West eG   | 72069274                                                                               | Railfbk Augsburger Ld West |
|               |                              | Neu<br>Bankverbindung und Konto neu                                                    |                            |
|               |                              | Bearbeiten<br>Synchronisieren<br>Neues Konto                                           |                            |
|               |                              | Sichere Anzeige im Kartenleser<br>TAN Verfahren wechseln<br>Sicherheitsprofil wechseln |                            |
|               |                              | Sicherheitsmedium wechseln                                                             |                            |

> Bestätigen Sie den Austausch des Sicherheitsmediums mit Ja.

## 2. Einrichten des Sicherheitsmediums

- Einrichtung einer Bankverbindung: Typ des Sicherheitsmediums. Wählen Sie bitte Chipkarte aus.
- > VR-NetWorld Software: Hinweis Chipkarte erforderlich neue oder unbekannte Bankverbindung
- Stecken Sie nun die neue VR-NetWorldCard in den Karten-Leser und Bestätigen Sie mit Weiter.
- > Geben Sie am Kartenleser die per Post erhaltene PIN ein und bestätigen mit OK.

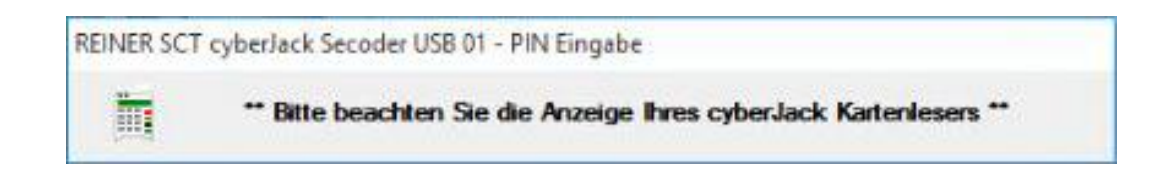

- > Bestätigen Sie den nächsten Dialog mit Weiter.
- > Bestätigen Sie die Sicherheitsmediumdaten mit Weiter.
- > Bei der HBCI/FinTS-Version prüfen Sie, ob 3.0 erfasst ist und bestätigen mit Weiter.

## 3. Synchronisieren der Bankverbindung

Sie werden nun aufgefordert, die Bankverbindung zu Synchronisieren.

Bestätigen Sie mit Ja.

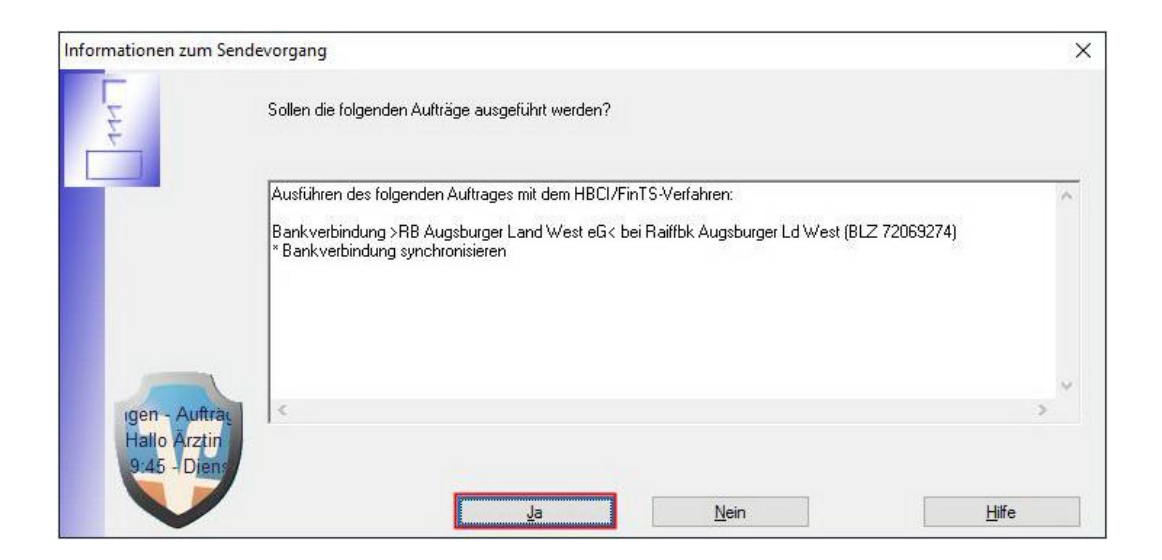

Das Sicherheitsmedium benötigt nun die entsprechende Chipkarte. Bitte bestätigen Sie dies mit Weiter.

> Folgenden Hinweis bestätigen Sie bitte mit Weiter.

| VR-NetWorld Software: Hinweis: Chipkarte erforderlich                                                                                                    |  |  |  |  |
|----------------------------------------------------------------------------------------------------|--|--|--|--|
| RB Augsburger Land West eG (Raiffbk Augsburger Ld West, 72069274)<br>Bitte kontrollieren Sie, dass die Chipkarte eingelegt ist und drücken Sie<br>>Weiter </td |  |  |  |  |
| Bitte geben Sie bei der nächsten Aufforderung des Kartenlesers die<br>Karten-PIN ein.                                                                          |  |  |  |  |
|                                                                                                    |  |  |  |  |
|                                                                                                    |  |  |  |  |
|                                                                                                    |  |  |  |  |
| <u>W</u> eiter <u>A</u> bbrechen                                                                                                    |  |  |  |  |

- > Geben Sie Ihre neue **PIN** sooft wie gefordert ein.
- > Bestätigen Sie mit Fenster schließen.
- > Es erscheint der Hinweis Einrichtung einer Bankverbindung. Klicken Sie bitte auf Weiter.
- Klicken Sie auf Fertig stellen.

Sie haben Ihren Zugang auf die neue Karte umgestellt. Alle Aufträge erfolgen nun mit der neuen Karte.